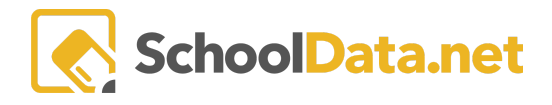

# **ALE Application: Managing Parent Accounts**

## **Quick Links**

| Activating Parent | Changing a Parent's | Updating Email   | Linking Students to | Resetting |
|-------------------|---------------------|------------------|---------------------|-----------|
| <u>Accounts</u>   | <u>Username</u>     | <u>Addresses</u> | <u>Parents</u>      | Passwords |

Using the **Program Manager** or **Secretary Role** in the ALE Application, parent accounts can be managed by selecting **Manage ALE Users** in the left navigation menu.

|                    | ALE S | ECRETARY          | ARY              |             |             |                 |            |                  |           |         |               |                  |         |  |  |
|--------------------|-------|-------------------|------------------|-------------|-------------|-----------------|------------|------------------|-----------|---------|---------------|------------------|---------|--|--|
| Manage ALE Users   | Ma    | inage ALE l       | Jsers            |             |             |                 |            |                  |           |         |               |                  | ¢       |  |  |
| Email List         | Ma    | nage ALE U        | Sers instructio  | ons         |             |                 |            |                  |           |         |               |                  |         |  |  |
|                    | ALE   | Persons (5346 rea | ords) 😙 Filtere  | d           |             |                 |            |                  |           |         |               |                  | <b></b> |  |  |
| Manage 🗸 🗸         |       | Student/Enrollr   | nent             |             |             | Roles           |            |                  |           |         |               | C                |         |  |  |
|                    |       | ∀ @<br>First Name | V 🚯<br>Last Name | School Year | School      | Program Manager | Data Admin | 💎 🖚<br>Registrar | Secretary | Teacher | Support Staff | V 🕸<br>Librarian |         |  |  |
| Substitutions 🗸 🗸  |       | *                 | *                | 2021/22     | Three F     |                 |            |                  |           |         |               |                  |         |  |  |
|                    |       | Abdi              | *                | 2021/22     | Three River | No              | No         | No               | No        | No      | No            | No               | • î     |  |  |
| Event Calendar     |       | Alia              | *                | 2021/22     | Three River | No              | No         | No               | No        | No      | No            | No               | 0       |  |  |
| Deferrer Dete      |       | Annamaria N       | *                | 2021/22     | Three River | No              | No         | No               | No        | No      | No            | No               |         |  |  |
| Reference Data 🗸 🗸 |       | Ashitha           | *                | 2021/22     | Three River | No              | No         | No               | No        | No      | No            | No               | 0       |  |  |
|                    |       | Ashlea            | *                | 2021/22     | Three River | No              | No         | No               | No        | No      | No            | No               |         |  |  |
|                    |       | Benjamin          | *                | 2021/22     | Three River | No              | No         | No               | No        | No      | No            | No               | 0       |  |  |
|                    |       | Bernice           | *                | 2021/22     | Three River | No              | No         | No               | No        | No      | No            | No               |         |  |  |

Use the Parent and User Account is Active column filters to see if a parent has an active account.

| ALE SE<br>Mar | cretary<br>nage ALE l | Jsers            |             |                   |                  |         |                    |               |                   |              |                     | ٥   |
|---------------|-----------------------|------------------|-------------|-------------------|------------------|---------|--------------------|---------------|-------------------|--------------|---------------------|-----|
| Man           | age ALE Us            | sers instruction | ons         |                   |                  |         |                    |               |                   |              |                     |     |
| ALE P         | ersons (5346 rec      | ords) 🝸 Filtere  | ed          |                   |                  |         |                    |               |                   |              |                     | - 0 |
|               | Student/Enrolln       | hent             |             | ¢                 |                  | 0       | Parent             |               | Account Info      |              | ¢C                  |     |
|               | ∀ 🏟<br>First Name     | ∀ 🍈<br>Last Name | School Year | School<br>Three F | 🖓 🏶<br>Librarian | Student | <b>∇</b><br>Parent | ₩<br>Parent o | Account Is Active | ∀ ()<br>User | ∇ <b>#</b><br>Email |     |
|               | Don P                 | *                | 2021/22     | Three River       | No               | No      | Yes                |               | Yes               | robynlynn    | robynlynn410@gmail  | •   |
|               | Garron                | *                | 2021/22     | Three River       | No               | No      | Yes                |               | Yes               | steven.ruisi |                     | 0   |
|               | Geri                  | *                | 2021/22     | Three River       | No               | No      | Yes                | Colem         | Yes               | mary jo.sc   |                     |     |
|               | Khalil                | *                | 2021/22     | Three River       | No               | No      | Yes                | Cilia A       | Yes               | luke0202     | luke0202@live.com   |     |
|               | Marina A.             | *                | 2021/22     | Three River       | No               | No      | Yes                | Bowe          | Yes               | reecespb     | reecespb@hotmail.co |     |
|               | Nathalie              | *                | 2021/22     | Three River       | No               | No      | Yes                |               | Yes               | dawn.short   |                     | Φ.  |

When the application is initially set up, parent accounts are automatically created using their email addresses from the Student Information System (SIS) as the username. Still, some may need to be manually activated if no email address is associated with their registration.

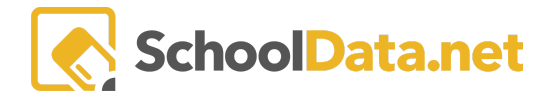

When new families register after that initial setup, accounts must be manually activated for them at the time of registration.

### Activating Parent Accounts (back to Quick Links)

Select the parent account(s) that need activating by clicking the **checkmark** in the far left column. Then, use the **Select Row Action** button on the right to **Activate Guardian Account(s)**.

| ale pr<br>Mar | nage ALE l | er<br>Jsers    |                                               |                               |                        |                   |           |        |              |              |     |
|---------------|------------|----------------|-----------------------------------------------|-------------------------------|------------------------|-------------------|-----------|--------|--------------|--------------|-----|
| Mar           | nage ALE U | sers instructi | ons                                           |                               |                        |                   |           |        |              |              |     |
|               | First Name | Last Name      | records) Y Filtered<br>School Year<br>2020/21 | ত 🔅<br>School<br>Valley Acade | √ 🍈<br>Program Manager | 🖓 🍈<br>Data Admin | Registrar | Secret | ctivate Guar | dian Account | (s) |
| ~             | Aaliya     | *              | 2020/21                                       | Valley Acad                   | No                     | No                | No        | No     | No           | No           |     |
|               | Abril      | *              | 2020/21                                       | N/A                           | No                     | No                | No        | No     | No           | No           | <   |
| ~             | Acacia     | *              | 2020/21                                       | N/A                           | No                     | No                | No        | No     | No           | No           | <   |
| ~             | Alain      | *              | 2020/21                                       | N/A                           | No                     | No                | No        | No     | No           | No           | *   |
|               | Alcene     | *              | 2020/21                                       | N/A                           | No                     | No                | No        | No     | No           | No           | *   |
|               | Alissa     | *              | 2020/21                                       | N/A                           | No                     | No                | No        | No     | Yes          | No           |     |

To verify that the activation and access to the ALE application was successful, search for them in the **ALE Users Management** list. You should see their name, along with a listed user name and email address.

| ALE PROGRAM M/<br>Manage A | anager<br>LE Users |                 |            |           |           |         |               |        |         |            |               |       | ¢ |
|----------------------------|--------------------|-----------------|------------|-----------|-----------|---------|---------------|--------|---------|------------|---------------|-------|---|
| Manage AL                  | E Users ins        | structions      |            |           |           |         |               |        |         |            |               |       | ÷ |
| 7.0                        | 7 ∯                | 7 0             | 7 🕸        | \7 ₽      | 7.0       | 7.0     | 70            | 70     | 70      | 7.0        |               | 70 C  | 2 |
| First Name                 | Last Name          | Program Manager | Data Admin | Registrar | Secretary | Teacher | Support Staff | Parent | Student | User       | Email         |       |   |
| A Paul                     | *                  | No              | No         | No        | No        | No      | No            | Yes    | No      |            |               | L     | ۰ |
| Aaden                      | *                  | No              | No         | No        | No        | No      | No            | No     | Yes     |            |               |       |   |
| Aaliyah                    | *                  | No              | No         | No        | No        | No      | No            | Yes    | No      | Perezdiazc | Perezdiazc61@ | gmail | ٥ |
| Aalysha                    | *                  | No              | No         | No        | No        | No      | No            | Yes    | No      | gnsmac@g   | gnsmac@gmai   | l.com | ٥ |

By default, the system assigns the email address associated with the guardian in Skyward as their username. If your district uses a different convention for the username (first name. last name, or Skyward username), you will need to update the usernames for guardians activated through this process in our Admin application following the directions below.

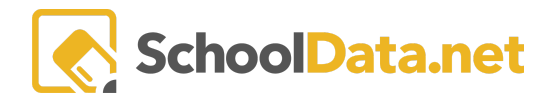

#### Changing a Parent's Username (back to Quick Links)

To change a parent username in our system, you will navigate to yourschooldistrict.schooldata.net/admin (e.g., edmonds.schooldata.net/admin). From there, choose **Homeroom Admin > Homeroom Users and Permissions > Change the Application User Name**.

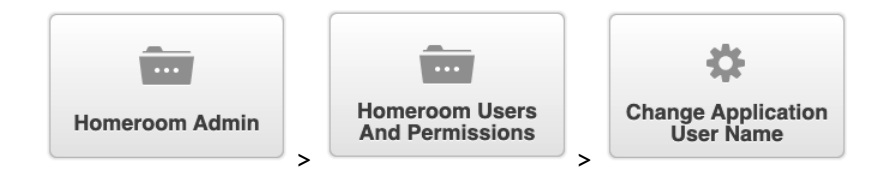

This simple form will let you update a user's email address. Enter their **current application username** (the old email address in the case of a parent) and the **new username** you are updating. Then, click **submit**.

| entry form u           | pload csv | download csv template | S close |
|------------------------|-----------|-----------------------|---------|
|                        |           |                       | Submit  |
| application use        | r 🗛       |                       |         |
|                        | required  |                       |         |
| new application<br>use | required  |                       |         |
|                        |           |                       |         |
|                        |           |                       |         |

#### Updating Email Addresses (back to Quick Links)

Occasionally, you may find that a parent's email address has been changed in your SIS, not in this system. Or a parent requests that you change their email address. You will want to ensure that the emails in your Student Information System and our admin table match. Change the email address as you normally would in your SIS.

To change an email address in our system, you will locate the user in the **Manage ALE Users** in the left navigation menu, then use the **Row Action & Options gear** to select **Set Email Address** of the chosen parent.

| ALE SE<br>Mar | nage ALE l        | Jsers            |             |             |                  |         |        |          |                   |              | ¢                      |
|---------------|-------------------|------------------|-------------|-------------|------------------|---------|--------|----------|-------------------|--------------|------------------------|
| Mar           | age ALE Us        | sers instructio  | ons         |             |                  |         |        |          |                   |              |                        |
|               | Student/Enrolln   | nent             | u           | ¢           |                  | 0       | Parent | 0        | Account Info      |              | 0 Ŷ                    |
|               | ∀ 🔅<br>First Name | V 🔅<br>Last Name | School Year | School      | V 🔅<br>Librarian | Student | Parent | Parent o | Account Is Active | V 🕸<br>User  | email                  |
|               | *                 |                  | 2021/22     | Three F     |                  |         |        | _*_      |                   | *            | *                      |
|               | Don P             | *                | 2021/22     | Three River | No               | No      | Yes    |          | Yes               | robynlynn    | robynlynn410@gmail     |
|               | Garron            | *                | 2021/22     | Three River | No               | No      | Yes    |          | Yes               | steven.ruisi | Row Actions & Options  |
|               | Geri              | *                | 2021/22     | Three River | No               | No      | Yes    | Colem    | Yes               | mary jo.sc   | e Edit                 |
|               | Khalil            | *                | 2021/22     | Three River | No               | No      | Yes    | Cilia A  | Yes               | IUN- 202     | Lu Set Password        |
|               | Marina A.         | *                | 2021/22     | Three River | No               | No      | Yes    | Bowe     | Yes               | reecespb     | 🕂 🖋 Set Email Address  |
|               | Nathalie          | *                | 2021/22     | Three River | No               | No      | Yes    |          | Yes               | dawn.short   | Link Student to Parent |
| 1             | Samara            | *                | 2021/22     | Three River | No               | No      | Yes    | Madd     | Yes               | dcarter@o    | dcarter@oxbocorp.com 👛 |

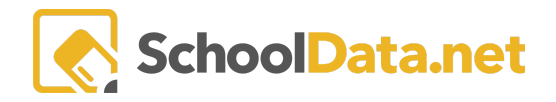

Enter the new email address in the resulting form and click Save.

| Pe | ALE Se                                                          | cretary Se | et Applica | ation User Emai |    |  |    |     |         |     | ✓ Save | ×       |     |
|----|-----------------------------------------------------------------|------------|------------|-----------------|----|--|----|-----|---------|-----|--------|---------|-----|
|    | Set Email Address for Email Address (required) parent@gmail.com |            |            |                 |    |  |    |     |         |     |        | ser<br> |     |
|    | '<br>Khalil                                                     | *          | 2021/22    | Three River     | No |  | No | Yes | Cilia A | Yes |        | lu      | ke0 |
|    | Marina A.                                                       | *          | 2021/22    | Three River     | No |  | No | Yes | Bowe    | Yes |        | re      | ece |

Another thing worth noting is that an email address can only be associated with one user. Sometimes, two parents will have the same email address associated with them, which will migrate to our system associated with the incorrect parent. In that case, contact our Help Desk to request that the email be re-associated to the correct one.

#### Linking Students to Parents (back to Quick Links)

Occasionally, a student's parent and/or guardian are not correctly linked in the app based on their SIS associations. You can link a parent via the **Manage ALE Users** in the left navigation menu. Navigate to find the parent you would like to link a student to, and using the **Row Actions & Options gear**, select **Link Student to Parent**. Note that the **Parent of Students** column lists all existing associated students for the selected guardian:

| ale se<br>Mai | <b>CRETARY</b><br>Nage ALE U | Jsers                   |             |                   |           |               |        |                      |                   |              |                 | ٥      |
|---------------|------------------------------|-------------------------|-------------|-------------------|-----------|---------------|--------|----------------------|-------------------|--------------|-----------------|--------|
| Mar           | age ALE Us                   | Gers instructio         | ons         |                   |           |               |        |                      |                   |              |                 | ***    |
| ALE F         | Student/Enrollm              | ords) 💎 Filtere<br>nent | d           | 0                 | ▽ 蟲       | <b>₽</b>      | Parent | 0                    | Account Info      |              | Ċ               | )      |
|               | ⊽ ‡<br>First Name            | ∀ 🌼<br>Last Name<br>_*_ | School Year | School<br>Three F | Librarian | Student       | Parent | Parent of Students   | Account Is Active | User         | Email           |        |
|               | Don P                        | *                       | 2021/22     | Three River       | No        | No            | Yes    |                      | Yes               | robynlynn.   | . robynlynr     | ÷.     |
|               | Garron                       | *                       | 2021/22     | Three River       | No        | No            | Yes    |                      | Yes               | steven.ruis  | i               | φ.     |
|               | Geri                         | *                       | 2021/22     | Three River       | No        | No            | Yes    | Coleman *            | Yes               | m. Row       | Actions & Opti  | ons    |
|               | Khalil                       | *                       | 2021/22     | Three River       | No        | No            | Yes    | Cilia Ann *          | Yes               | lul          | lit             |        |
|               | Marina A.                    | *                       | 2021/22     | Three River       | No        | No            | Yes    | Bowen *              | Yes               | re Se        | et Password     |        |
|               | Nathalie                     | *                       | 2021/22     | Three River       | No        | No            | Yes    |                      | Yes               | la 🖍 Se      | et Email Addres | s      |
|               | Samara                       | *                       | 2021/22     | Three River       | No        | No            | Yes    | Maddex *             | Yes               | dc 🖍 Li      | nk Student to P | arent  |
|               | Templeton                    | *                       | 2021/22     | Three River       | No        | No            | Yes    | Kayleigh *, Tayvonne | Yes               | alison.nels. | alison.nel      |        |
|               |                              |                         |             |                   |           |               |        |                      |                   |              | •               |        |
| 1 - 5         | 0 of 62                      |                         |             |                   | « < Pag   | ge 1 of 2 🗢 🔅 | >      |                      |                   |              | 50 per          | page 🖨 |

In the resulting form, you can select one or more **Students** to associate with the selected parent and click **Save**.

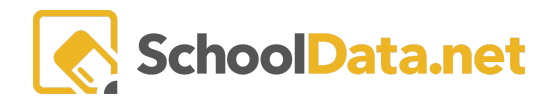

| ALE Secretary Link Stud   | dent to Parent          | Save X |
|---------------------------|-------------------------|--------|
| Select ALE Student(s) for | ALE Students (optional) | Select |

## Resetting Passwords (back to Quick Links)

Once an account has been activated, you can reset the password for a parent if desired. Navigate to **Manage ALE Users** in the left navigation menu, then filter to find the individual you seek. Select Set Password using the **Row Actions & Options gear** at the far right.

| <b>ale program manager</b><br>Manage ALE Us | sers               |                       |                  |                 |                 |               |               |              |                |                 | 0                |
|---------------------------------------------|--------------------|-----------------------|------------------|-----------------|-----------------|---------------|---------------|--------------|----------------|-----------------|------------------|
| Manage ALE Use                              | ers instruction    | s                     |                  |                 |                 |               |               |              |                |                 |                  |
| All ALE Users and the                       | IF ROIES (1119 red | ords)                 |                  |                 |                 |               |               |              |                |                 |                  |
| First Name<br>Ada                           | Last Name          | Program Manager<br>No | Data Admin<br>No | Registrar<br>No | Secretary<br>No | Teacher<br>No | Support Staff | Parent<br>No | Student<br>Yes | User 🗸 🕫        | Email            |
| Adam                                        | *                  | No                    | No               | No              | No              | No            | No            | No           | Yes            |                 |                  |
| Adeline                                     | *                  | No                    | No               | No              | No              | No            | No            | No           | Yes            |                 |                  |
| Adrianne                                    | *                  | No                    | No               | No              | No              | No            | No            | Yes          | No             | tree. rgerjma@y | treehuggerjma@ 🔅 |
| Adrienne                                    | *                  | No                    | No               | No              | No              | No            | No            | Yes          | No             | heatherteachou. | 🖉 Edit           |
| Aiden                                       | *                  | No                    | No               | No              | No              | No            | No            | No           | Yes            |                 | Set Password     |
| Aimee                                       | *                  | No                    | No               | No              | No              | No            | No            | No           | Yes            |                 |                  |

A small window with the parent's username will appear where you can set a new password.

| er | Set Password                              | act |
|----|-------------------------------------------|-----|
|    | Username <sub>(optional)</sub> @yahoo.com |     |
|    | Password (required)                       |     |
|    | Confirm Password (required)               |     |
|    |                                           |     |

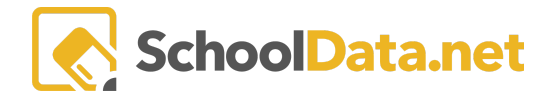

Upon logging in, users can reset their password by clicking on their name at the top right of the screen to open the **Application Actions and Options** menu and then selecting **Edit account info**.

| Account<br>Upload Avatar     |
|------------------------------|
| Username (optional)          |
| amy.adams                    |
| Update Password (optional)   |
| Confirm Password (optional)  |
| Original Password (optional) |
| Save                         |

If you cannot activate an account or locate the parent on the guardian list, please contact the SDS Help Desk. support@schooldata.net

Please note that if a parent contacts us directly to request account activation, we will need someone from your program to verify that the parent should be given access before activating the account.